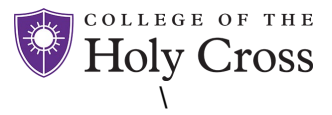

## **ACCESSING SELF-SERVICE**

Access via this link or instructions below.

## **VIA LAPTOP OR DESKTOP**

Go to www.holycross.edu and click on the drop down labeled audiences and select Faculty & Staff. Under the section titled General, select Human Resources (HR) Self-Service. Sign in with your HC email address and password.

## WHEN USING A MOBILE DEVICE

To navigate the tiles, click on the tile to open each section and click on the tab on the left (circled in green) to open the side menu of options for each tile.

For network log in assistance, contact the helpdesk 508-793-3548 or via email at helpdesk-request@holycross.edu

| Sig                                                                                                    | gn in                                              |
|----------------------------------------------------------------------------------------------------|----------------------------------------------------|
| to continue to Ide                                                                                                    | entity.Holycross.edu                               |
| Email or phone<br>jsmith@holycross.edu                                                                                        |                                                    |
| Forgot email?                                                                                                    |                                                    |
| To continue, Google will sha<br>language preference, and pr<br>Identity.Holycross.edu.                                        | re your name, email address,<br>ofile picture with |
| Create account                                                                                                    | Next                                               |
|                                                                                                    |                                                    |
| Per                                                                                                    | rsonal Details                                     |
| First Last<br>Specialist                                                                                                    | rsonal Details<br>⊙                                |
| First Last<br>Specialist<br>Update Photo                                                                                      | rsonal Details<br>⊙                                |
| First Last<br>Specialist<br>Update Photo<br>Addresses                                                                         | rsonal Details<br>⊙                                |
| First Last<br>Specialist<br>Update Photo<br>Addresses<br>Home Address                                                         | rsonal Details<br>⊙                                |
| First Last<br>Specialist<br>Update Photo<br>Addresses<br>Home Address<br>Current<br>123 Main Street<br>Worcester, MA<br>01610 | rsonal Details<br>⊙                                |